# Краткое руководство

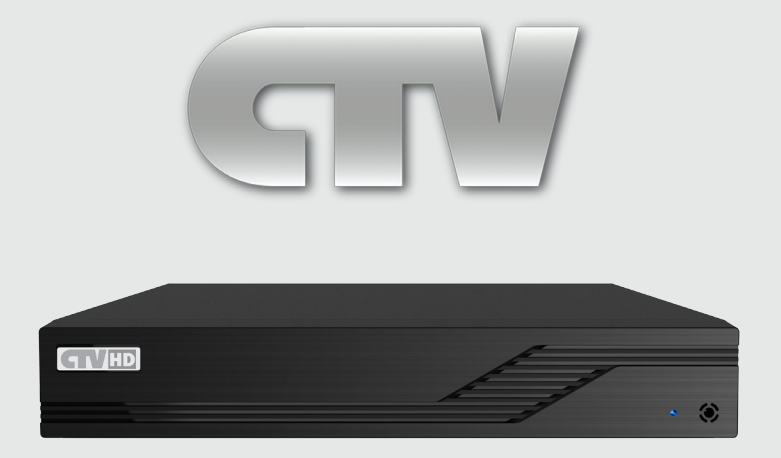

AHD видеорегистратор серии CTV-HD924 HP Lite CTV-HD928 HP Lite CTV-HD9216 HP Lite

### Содержание:

- 1. Комплектация
- 2. Установка жёсткого диска
- 3. Разъемы и световая индикация передней панели
- 4. Коммутационные разъёмы задней панели
- 5. Порядок включения. Мастер быстрой настройки
- 6. Главное меню. Выключение.
- 7. Воспроизведение
- 8. Добавление ІР камер
- 9. Настройка облачного доступа (NAT)
- 10. Технические характеристики

# внимание

Перед вводом устройства в эксплуатацию, убедитесь в том, что видеорегистратор имеет последнюю (актуальную) версию программного обеспечения. Самые свежие версии прошивок доступны для скачивания на сайте: http://www.ctvcctv.ru.

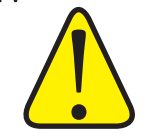

### Меры предосторожности:

• Запрещается прикасаться к выключателю питания или к самому видеорегистратору влажными руками.

• Убедитесь в том, что и устройство, и его корпус имеют надежное заземление.

• Работа сети энергоснабжения должна быть стабильной во избежание аварийного отключения питания.

• Не допускайте попадания внутрь устройства жидкости или металла, так как это может вызвать короткое замыкание или возгорание.

• Ведение записи или воспроизведение допускаются только в том случае, если установлен, по крайней мере, один жесткий диск.

• При попадании пыли на материнскую плату DVR, возможно короткое замыкание, поэтому её и другие принадлежности необходимо периодически чистить щеткой, чтобы устройство работало исправно.

• При включенном питании запрещается подключать или отключать IP/видеоустройства/аудиоустройства/устройства, подключаемые через порт RS485, так как может привести к повреждению оборудования.

• При выключении видеорегистратора пользуйтесь кнопкой Power(«Питание») и процедурой «Завершение работы», вместо того, чтобы напрямую отключать питание. В этом случае будет исключено возможное повреждение жесткого диска.

• После установки устройство способно автоматически обнаружить жесткий диск. Если обнаруженный жесткий диск не отформатирован, система выдаст информационный запрос о том, следует ли выполнять форматирование диска. Если диск использован, в компьютере следует удалять использованные сектора, в противном случае в системе могут возникнуть ошибки. Система поддерживает исключительно файловый формат FAT32.

• В целях обеспечения полноты и целостности записей, поврежденные жесткие диски должны немедленно заменяться. (В регистрационном журнале имеется информация об ошибке на диске.)

• При подключении HDMI-интерфейса желательно использовать кабель с ферритовыми кольцами.

## 1.Комплектация

После вскрытия упаковки, проверьте устройство на предмет наличия повреждений корпуса регистратора. Если таковые имеются, пожалуйста, не используйте данное устройство и обратитесь к поставщику. Также, проверьте наличие всех аксессуаров, указанных в перечне комплектации.

| № п.п. | Наименование              | Количество |
|--------|---------------------------|------------|
| 1      | Цифровой видеорегистратор | 1          |
| 2      | Краткая инструкция        | 1          |
| 3      | CD с ПО и инструкциями    | 1          |
| 4      | Источник питания 12В      | 1          |
| 5      | Пульт ДУ                  | 1          |
| 6      | Мышь USB со скроллом      | 1          |
| 7      | SATA DATA кабель          | 1          |
| 8      | Винты для крепления HDD   | 4          |
|        |                           |            |

Внимание! Производитель оставляет за собой право изменять внешний вид, комплектацию и функции устройства без предварительного уведомления.

## 2. Установка жёсткого диска

Шаг 1: снимите верхнюю крышку регистратора, открутив удерживающие её винты на боковой и задней части регистратора. Установите жесткие диски на днище регистратора.

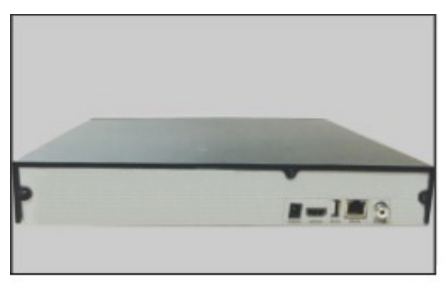

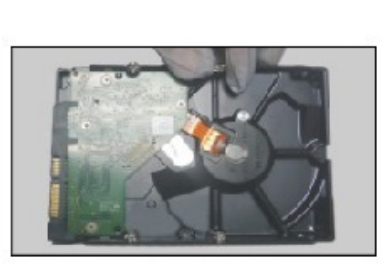

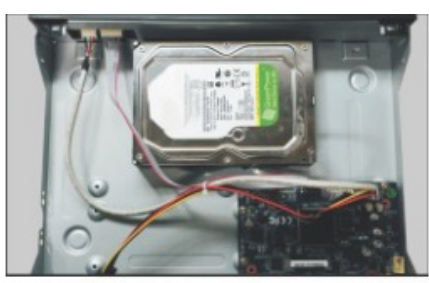

Шаг 2: придерживая жесткие диски, аккуратно переверните регистратор и закрепите их на дне корпуса устройства при помощи винтов. Затем подключите кабель данных и кабель питания и расположите их таким образом, чтобы их не зажимало при закрытии верхней крышки устройства. Установите верхнюю крышку регистратора. Цифровой регистратор CTV

www.ctvcctv.ru

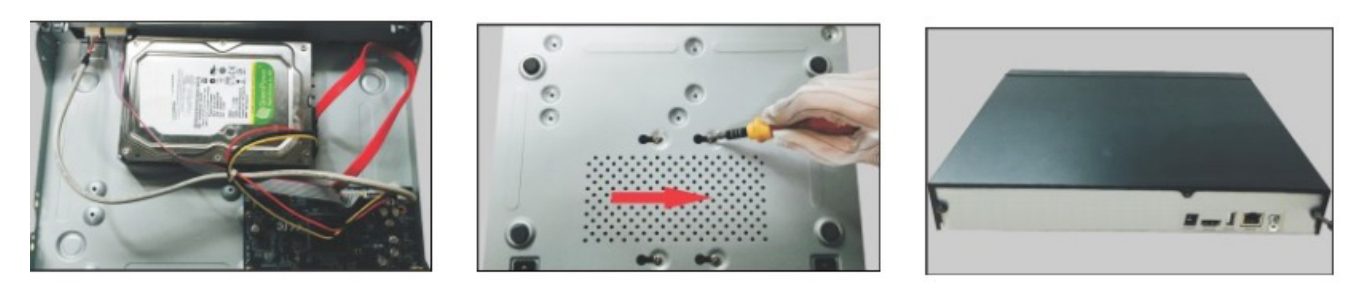

Примечание: пожалуйста, приобретайте жёсткие диски только у официальных представителей. Данная серия регистраторов не поддерживает горячую замену жёстких дисков, поэтому подключайте кабель питания и данных до подачи питания. Для ведения записи, необходимо отформатировать жёсткий диск, используя соответствующий раздел меню регистратора. Во время длительной транспортировки устройства рекомендуется извлекать жёсткий диск, чтобы предотвратить его возможное повреждение.

## 3. Разъемы и световая индикация передней панели

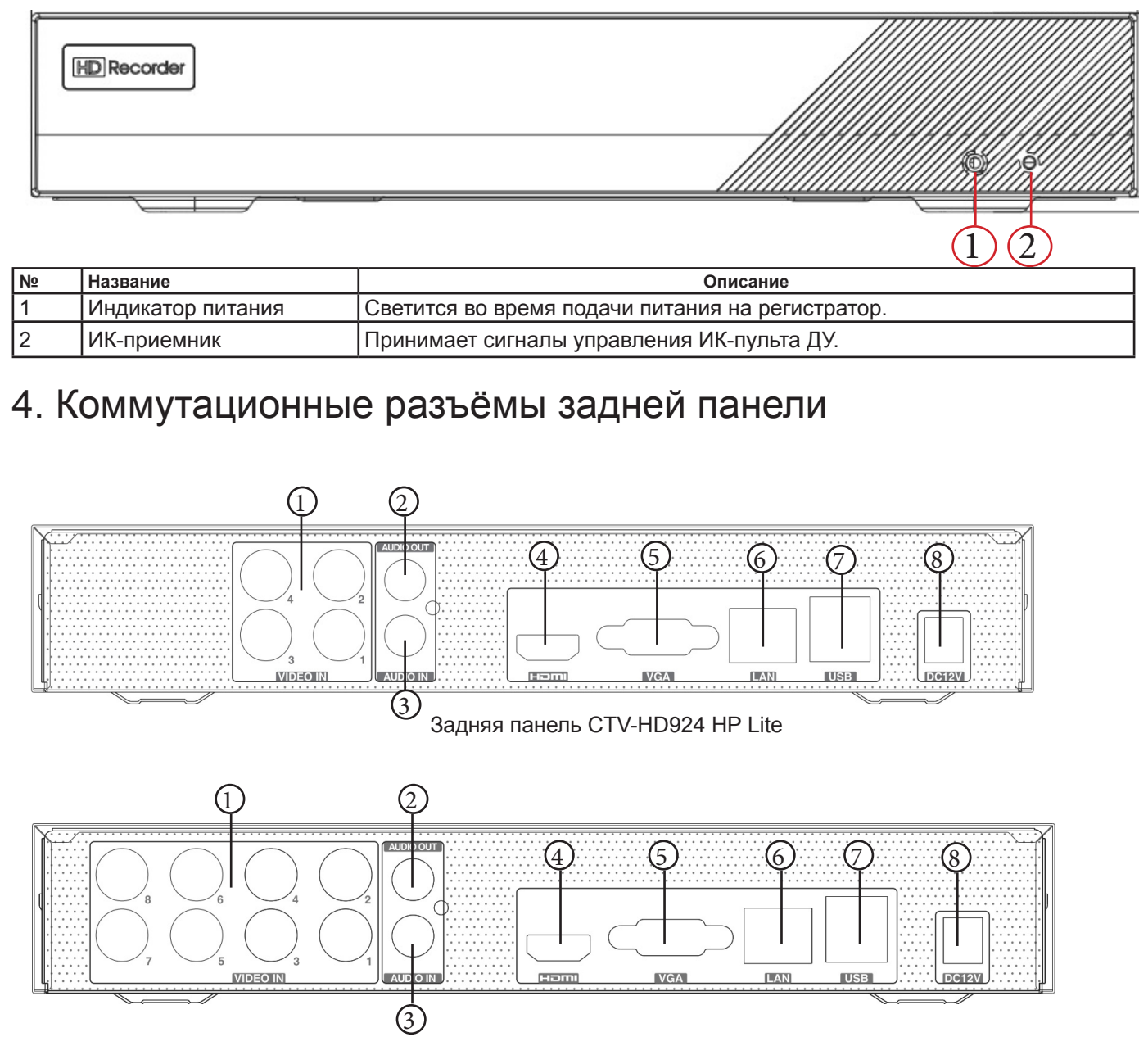

Задняя панель CTV-HD928 HP Lite

#### Цифровой регистратор CTV

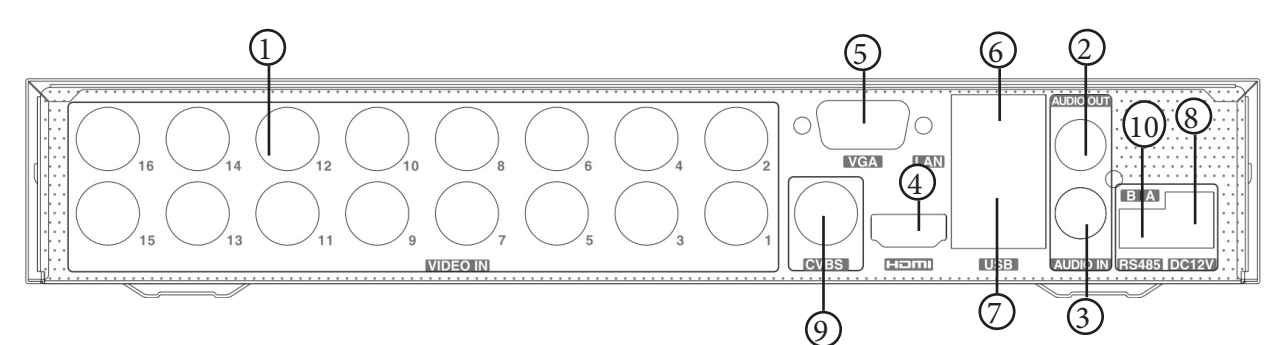

Задняя панель CTV-HD9216 HP Lite

| Nº | Наименование и тип разъёма                                        | HD924HP<br>Lite | HD928HP<br>Lite | HD9216HP<br>Lite |
|----|-------------------------------------------------------------------|-----------------|-----------------|------------------|
| 1  | Видеовход AHD BNC для подключения видеокамер                      | 4               | 8               | 16               |
| 2  | Аудиовыход RCA для подключения динамиков                          | 1               | 1               | 1                |
| 3  | Аудиовходы RCA для подключения микрофонов                         | 1               | 1               | 1                |
| 4  | Видеовыход HDMI для подключения монитора                          | 1               | 1               | 1                |
| 5  | Видеовыход VGA для подключения монитора                           | 1               | 1               | 1                |
| 6  | Гнездо RJ-45 для подключения LAN                                  | 1               | 1               | 1                |
| 7  | Порт USB для подключения мыши или накопителей                     | 2               | 2               | 2                |
| 8  | Разъём питания 12 В                                               | 1               | 1               | 1                |
| 9  | Аналоговый видеовыход BNC (CVBS) для подключения монитора         | 0               | 0               | 1                |
| 10 | Интерфейс RS-485 для подключения РТZ-устройств (А - Тх+; В - Тх-) | 0               | 0               | 1                |

### Примечание:

www.ctvcctv.ru

Модель CTV-HD924HP Lite имеет следующее ограничение - у данного регистратора присутствует так называемая парность видеоканалов, то есть на одну пару каналов (первая пара – это каналы 1,2; вторая пара – каналы 3,4) можно подключить только видеокамеры одного разрешения!

При этом допускается подключение камер разных форматов (например, AHD и TVI, AHD и CVI, TVI и CVI), главное чтобы совпадало разрешение видеосигналов (обе 1Мп или 2Мп).

## 5. Порядок включения. Мастер быстрой настройки.

Подключите к регистратору через разъем VGA/*HDMI* монитор, подключите к гнезду *USB* на передней или задней панели мышь, подключите к разъему *RJ-45* кабель подключения к сети. При необходимости подключите выход *Аудио* регистратора ко входу звукового усилителя.

Включение: подключите источник питания к регистратору. Включите источник питания в сеть - регистратор начнёт автоматическую загрузку операционной системы, на передней панели загорится индикатор питания «Power». После загрузки на экране монитора появится первое окно Мастера быстрой настройки:

|                    | Мастер настройки              |        |
|--------------------|-------------------------------|--------|
|                    |                               |        |
|                    |                               |        |
| Логин              |                               |        |
| Новый пароль       | 123456                        |        |
| Подтвердить пароль | 123456                        |        |
| S                  | 🛛 Показать пароль 🔲 Авто Вход |        |
|                    |                               |        |
|                    |                               |        |
|                    | Восстановить пароль Вперед    | Отмена |

В нем Вы можете задать пароль администратора. Пароль администратора по умолчанию: **123456**. Для обеспечения безопасности, следует сразу же изменить пароль по умолчанию. Для перехода к следующему окну мастера быстрой настройки нажмите *Вперед*:

|               | Мастер настройки    |               |
|---------------|---------------------|---------------|
|               |                     |               |
| Часовой пояс  | GMT-08 Лас-Вегас, С | ан-Франци 🗸   |
| Время системы | 09/23/2016 02:42:07 | G             |
| Формат даты   | Месяц/День/Год      | $\checkmark$  |
| Формат врем.  | 24-часовой          | $\checkmark$  |
| DST           |                     |               |
|               | Пред.               | Вперед Отмена |

В этом окне выбирается часовой пояс, устанавливается дата и время и формат их отображения на экране, а также выполнять или не выполнять переход на летнее время (*DST*). Для перехода к следующему окну мастера быстрой настройки нажмите *Вперед*: www.ctvcctv.ru

|                   | Мастер   | настройки |           |        |
|-------------------|----------|-----------|-----------|--------|
| Сетевые настройки |          |           |           |        |
|                   |          |           |           |        |
| Порт №1 ( Доступн | ю)       |           |           |        |
| ✔ IP-адрес автом  | атически |           |           |        |
| IP-адрес          |          |           |           |        |
| Маска подсети     |          |           |           |        |
| Шлюз              |          |           |           |        |
| 🗹 DNS автоматич   | ески     |           |           |        |
| Первый DNS        |          |           |           |        |
| Второй DNS        |          |           |           |        |
| Порт НТТР         | 80       | Порт RTSP | 554       |        |
| Порт сервера      | 6036     |           |           |        |
|                   |          |           |           |        |
|                   |          | Пред      | а. Вперед | Отмена |

В этом окне задаются сетевые параметры регистратора. Их можно задать вручную, а можно получить автоматически от роутера сети (DHCP). Назначаются необходимые для нормальной работы регистратора порты. Их значения по умолчанию *HTTP порт:* **80**; *Серверный порт:* **6036**; *порт RTSP*: **554** Для перехода к следующему окну мастера быстрой настройки нажмите *Вперед*:

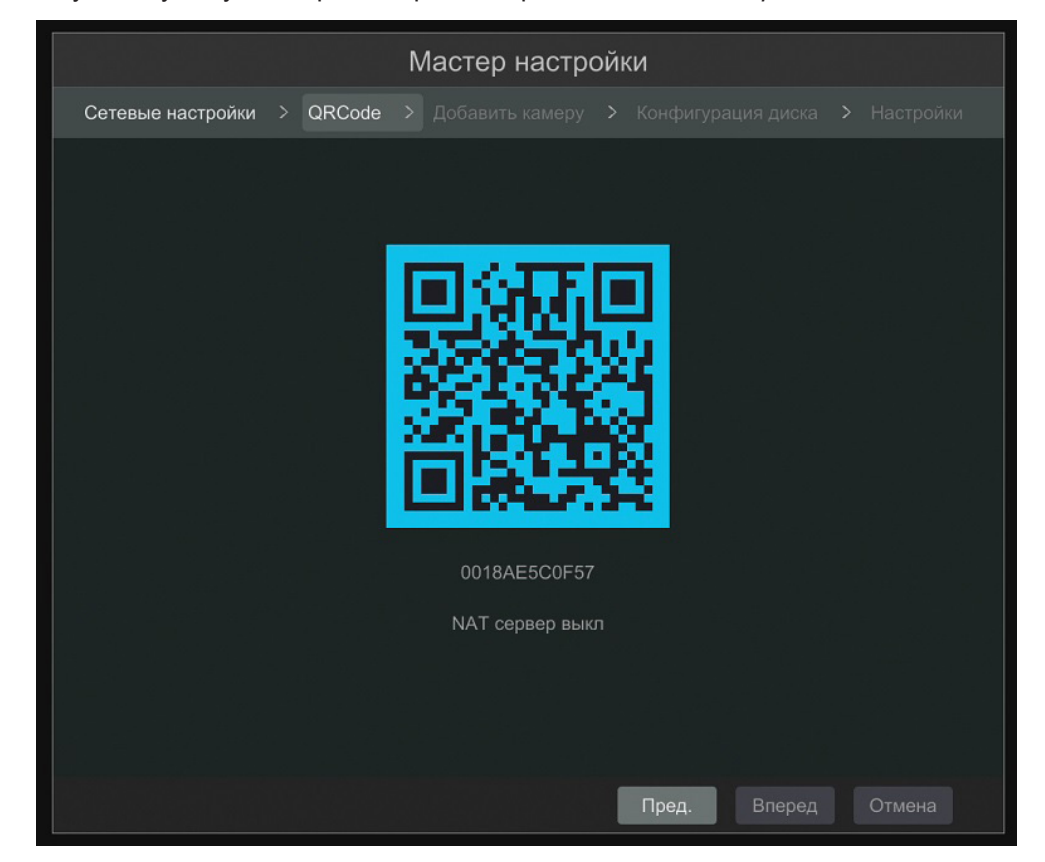

В этом окне показан квадрат QR-кода, в котором зашифрован MAC-адрес регистратора. Под квадратом отображается этот же MAC-адрес, но в буквенно-цифровом написании. Этот MAC-адрес используется для настройки подключения к регистратору с помощью различных программных приложений.

Строка под ним показывает включена или выключена на регистраторе функция соединения с облачным сервером *(NAT)*. Для перехода к следующему окну мастера быстрой настройки нажмите *Вперед*:

#### Цифровой регистратор CTV

www.ctvcctv.ru

Откроется окно поиска и подключения IP-камер (модель CTV-HD924HP Lite не поддерживает эту функцию):

|              |                                     | Масте          | р настройки                   |                                  |                |                                                                          |
|--------------|-------------------------------------|----------------|-------------------------------|----------------------------------|----------------|--------------------------------------------------------------------------|
| Сетевы       | е настройки > Q                     | RCode > Добави | <b>ить камеру &gt;</b> Конфи  |                                  | Настройки      |                                                                          |
| Nº           | <b>1</b> IP-адрес                   | Измен Порт     | Протокол Мод                  | ель Версия                       | Добавить       |                                                                          |
|              |                                     |                |                               |                                  |                | В этом поле<br>отображаето<br>список найден<br>камер                     |
| Пропуск<br>№ | ная способность: 8<br>Имя IP-камеры | 0 / 80 Mb      | Обновить Добавити<br>Протокол | ь все Удалить вс<br>Статус Измен | е<br>. Удалить |                                                                          |
|              |                                     |                |                               |                                  |                | В этом поле<br>отображает<br>список камер,<br>подключенны<br>регистратор |
|              |                                     |                | Пред                          | . Вперед                         | Отмена         |                                                                          |

Нажмите на кнопку *«Обновить»*. В верхей части окна появится список камер, обнаруженных регистратором в локальной сети. Камеры должны находиться в том же сегменте сети, что и регистратор. Выберите из этого списка камер нужные и нажмите «Добавить».

При успешном добавлении добавленные камеры появятся в списке в нижней части окна. Если при подключении добавленной камеры возникает ошибка, нажмите *«Изменить»* и отредактируйте настройки.

Для удаления камеры мышью выделите камеру и нажмите «Удалить».

Для перехода к следующему окну мастера быстрой настройки нажмите Вперед:

| Мас         | стер настройкі                         | 1                                                                                       |                                                                                                    |
|-------------|----------------------------------------|-----------------------------------------------------------------------------------------|----------------------------------------------------------------------------------------------------|
| QRCode > До | бавить камеру > 🛛                      | Конфигурация диска                                                                      | > Настройки                                                                                                    |
| Объем[ГБ]   | S/N диска                              | Статус                                                                                  | Действие 🗸                                                                                                    |
| 149         | PVG904ZHU7DKL                          | JV 🙋 Чтение и                                                                           | Форматирую                                                                                                    |
|             |                                        |                                                                                         |                                                                                                    |
|             |                                        |                                                                                         |                                                                                                    |
|             |                                        | Пред. Вперед                                                                            | Отмена                                                                                                    |
|             | Мас<br>QRCode > До<br>Объем[ГБ]<br>149 | Мастер настройки   QRCode > Добавить камеру >   Объем[ГБ] S/N диска   149 PVG904ZHU7DKL | Мастер настройки   QRCode > Добавить камеру > Конфигурация диска   Объем[ГБ] S/N диска Статус   149 PVG904ZHU7DKUV 🖸 Чтение и |

В этом окне отображаются жесткие диски, подключенные к регистратору. Для того, чтобы регистратор мог записывать и сохранять на них данные, диски должны быть отформатированы регистратором. Для этого мышью выделите диск и нажмите «Форматирую». После подтверждения диск будет отформатирован регистратором.

Для перехода к следующему окну мастера быстрой настройки нажмите Вперед:

| Мастер настройки                                                              |
|-------------------------------------------------------------------------------|
| Сетевые настройки > QRCode > Добавить камеру > Конфигурация диска > Настройки |
| Режим Авто 🗸                                                                  |
| ○ Запись по детектору движения                                                |
| 🔿 Запись по датчику                                                           |
| О Запись по тревоге и детектору движения                                      |
| Постоянная запись (7х24) + Запись по детектору движения                       |
| О Постоянная запись (7x24) + Запись по тревоге                                |
|                                                                               |
| Пред. <b>ОК</b> Отмена                                                        |

В этом окне выбирается вариант ведения записи регистратором: автоматически сразу для всех камер или вручную для каждой камеры в отдельности. По умолчанию выбран режим для всех камер «Постоянная запись 7 дней в неделю по 24 часа в день+запись по движению+ запись по тревоге». Для завершения работы мастера быстрой настройки нажмите «Ok».

### 6. Главное меню

В левом нижнем углу экрана находится кнопка вызова Главного меню.

| Выключение | регистрато- |
|------------|-------------|
|------------|-------------|

| Q          | Поиск      | ———Переход в раздел "Поиск"                 | ра. Чтобы выключить регистратор,<br>зайдите в главное меню и нажмите                                                                           |
|------------|------------|---------------------------------------------|----------------------------------------------------------------------------------------------------|
|            | Просмотр   | ————Перейти в режим "Воспроизведение"       | кнопку «Выключение» (Snutdown).<br>Появится диалоговое окно системы.<br>Устройство, завершият свою, рабо                                       |
|            | Архив –    | ———Перейти в режим копирования файлов архив | <sup>а</sup> ту после нажатия на кнопку «ОК».                                                                                                  |
|            | Настройки  | ——————————————————————————————————————      | Затем следует отключить питание устройства.                                                                                                    |
| ۶          | Выход      | ———Лог- Аут                                 | Для предотвращения несанкционированного использования устрой-                                                                                  |
| $\bigcirc$ | Выключение | ————Выключить регистратор                   | ства и саботажа работы системы, в<br>данной серии DVR имеется процеду-                                                                         |
| 8          |            | ———Кнопка вызова Главного меню              | ра выхода из учетной записи пользо-<br>вателя (Лог Аут). Для возобновления<br>управления регистратором понадо-<br>бится заново авторизоваться. |

Для вызова окна авторизации следует нажать кнопку вызова главного меню. Появится окно авторизации, в котором нужно ввести корректные имя пользователя и его пароль, а затем нажать кнопку «Логин» (Login). Имя пользователя по умолчанию: **admin**, пароль по умолчанию: **123456**.

Примечание: для обеспечения безопасности, следует сразу же изменить пароль по умолчанию.

## 7. Воспроизведение.

Для перехода в режим «Воспроизведение» необходимо вызвать Главное меню и в нем кликнуть «Воспроизведение», откроется окно:

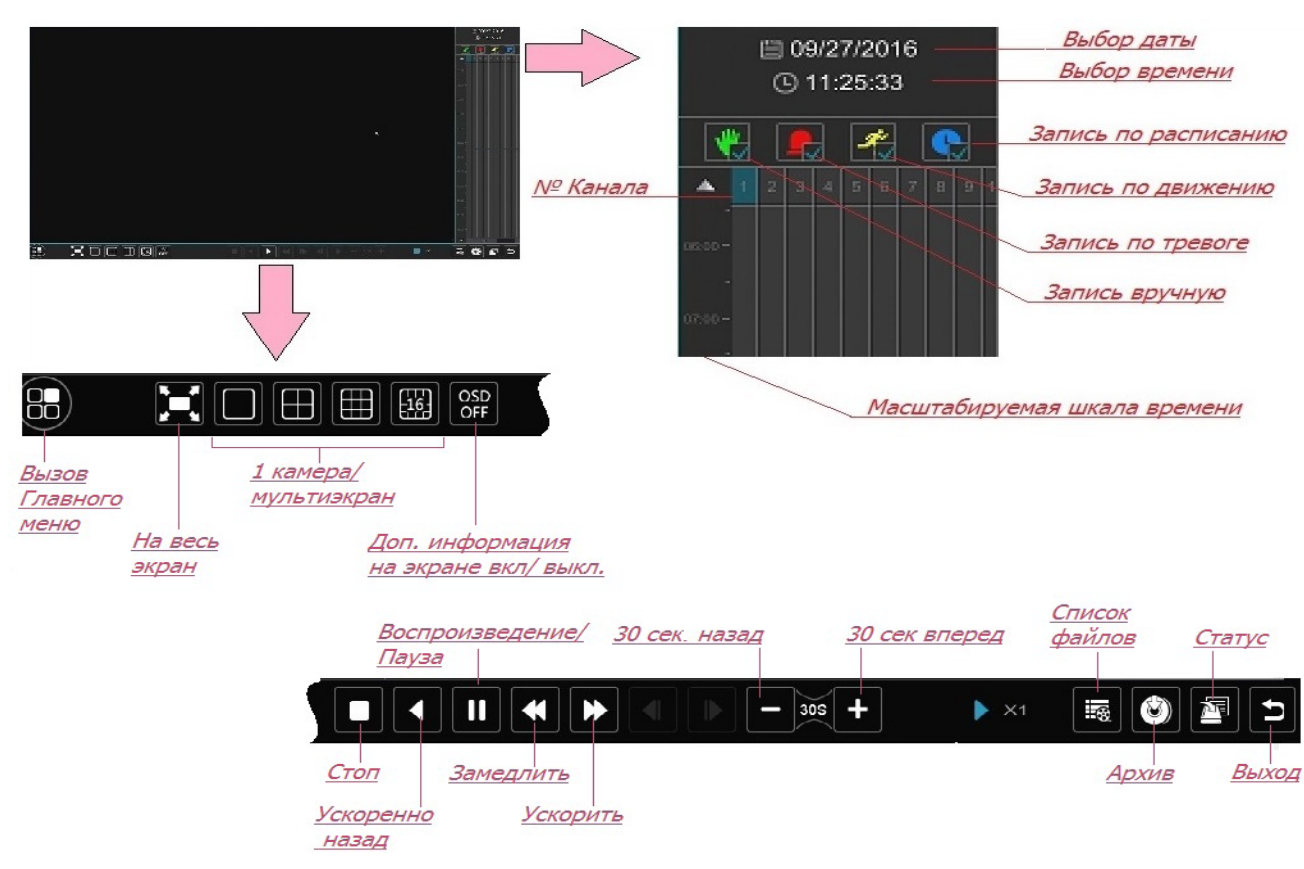

### Для просмотра записи необходимо:

www.ctvcctv.ru

1) На календаре мышью выбрать интересующую дату. Дни, в которые производилась запись, выделены цветом.

2) Под календарем находится таблица, в которой по горизонтали расположены столбики по числу каналов регистратора, а по вертикали масштабируемая шкала времени. В этих столбиках разными цветами отмечены разные виды записи (по расписанию, по движению, по тревожным контактам, вручную). Мышью выберите интересующую Вас запись нужной Вам камеры, автоматически начнется воспроизведение.

Внизу под окном расположен ряд кнопок управления воспроизведением.

Для выхода из режима Воспроизведение и возврат в окно мониторинга нажмите Выход.

## 8. Добавление IP камер (кроме CTV-HD924HP Lite)

Для добавления IP- камеры выберите раздел «Добавить камеру» (Add Camera): Главное меню - Настройки- Камера- Добавить камеру. Откроется окно со списком камер, найденных регистратором в локальной сети:

| 🖿 Камера                                 |    |                 |                                 |                     | Живо | ре видео <u>Ка</u> | амера Запись  | Тревога  | Диск Сеть | Аккау | /нт |
|------------------------------------------|----|-----------------|---------------------------------|---------------------|------|--------------------|---------------|----------|-----------|-------|-----|
| Управ. камерой                           | Из | добавить камеру |                                 |                     |      |                    |               |          |           | ×     |     |
| Добавить камеру                          |    |                 | Быстрое добав. Добавить вручную |                     |      |                    |               |          |           |       |     |
|                                          |    |                 | Nº                              | <b>1</b> IP-адрес V | Порт | Изменит 🗸          | Маска подсети | Протокол | Модель    | В     | еде |
| 🛄 Изображение                            |    |                 |                                 | 192.168.1.88        | 9008 | ۶                  | 255.255.25    | IP Cam   | CTV-IP    |       |     |
| Настройка OSD                            |    |                 | 2                               | 192.168.3.77        | 9008 | ۶                  | 255.255.25    | IP Cam   | CTV-IP    |       |     |
| Настройки изображения<br>Настройки маски |    |                 | 3                               | 192.168.3.169       | 80   | ۶                  | 0.0.0.0       | ONVIF    | ONVIF     |       |     |

Мышью отметьте нужные камеры, после чего нажмите кнопку «Добавить».

Для добавления камеры, не найденной регистратором, воспользуйтесь Добавлением камеры вручную (Add manually): Главное меню - Настройки- Камера- Добавить камеру -Добавить вручную. Откроется окно с таблицей:

www.ctvcctv.ru

| Камера Живое видео <u>Камера</u> Запись Тревога Диск |    |                 |       |         |        |             |      | Сеть  | Аккау |
|------------------------------------------------------|----|-----------------|-------|---------|--------|-------------|------|-------|-------|
| Управ. камерой                                       | Из | Добавить камеру |       |         |        |             |      |       | ×     |
| Добавить камеру   >                                  |    | Быстрое добав.  |       |         |        |             |      |       |       |
| изменить камеру                                      |    | IP-адрес        | Порт  | Логин   | Пароль | Протокол    | Тест | Удалі | ить   |
| 🖳 Изображение                                        |    | 79.104.15.150   | 50080 | guest ∨ | ****   | ONVIF ~     | Тест | 合     | ·     |
| Настройка OSD                                        |    | 0.0.0.0         | 9008  | admin 🗸 |        | IP Camera ∽ |      |       |       |

В соответствующие графы таблицы внесите IP адрес камеры, протокол связи (IP Camera или ONVIF), порт подключения, логин и пароль, после чего для проверки связи с камерой нажмите «Тест».

Если тест пройден успешно, то это значит, что все параметры настроек указаны верно. Мышью отметьте нужные камеры после чего надмите кнопку «Добавить».

## 9. Настройка облачного доступа (NAT)

Данная модель регистратора поддерживает удалённое подключение по протоколу P2P (так называемый «облачный доступ»). Для активации облачного доступа следует выполнить:

1. Настройте параметры подключения регистратора к сети Интернет.

2. Откройте раздел меню «NAT» (Main menu -> Setup -> Network -> NAT). Активируйте службу, укажите сервер NAT (по умолчанию: **www.autonat.com**).

3. Нажмите «Применить» (Apply) для сохранения установленных значений параметров.

| 🌔 Сеть                                   |                      | Живое видео                 | Камера Запись Тревога | Диск <u>Сеть</u> А | Аккаунт и авторизация | Система | X |
|------------------------------------------|----------------------|-----------------------------|-----------------------|--------------------|-----------------------|---------|---|
| Сеть<br>тСР/IPv4   DDNS   ><br>E-mail    | TCP/IPv4 Порт DDNS   | E-mail UPnP <mark>NA</mark> | Telnet                |                    |                       |         |   |
|                                          | NAT                  |                             |                       |                    |                       |         |   |
| d Cостояние сети<br>Показать статус сети | Вкл.                 |                             |                       |                    |                       |         |   |
|                                          | Адрес NAT сервера na | t.autonat.com v             |                       |                    |                       |         |   |
|                                          |                      | Примен.                     |                       |                    |                       |         |   |

Чтобы проверить соединение регистратора с облачным сервером, откройте браузер Internet Explorer на вашем PC, введите в адресную строку http://www.autonat.com. При первом посещении сайта необходимо будет установить плагин ActiveX, его установка начнется автоматически или будет предложена, в зависимости от текущих настроек безопасности вашего браузера.

После установки плагина ActiveX, в окне браузера появится окно авторизации вида:

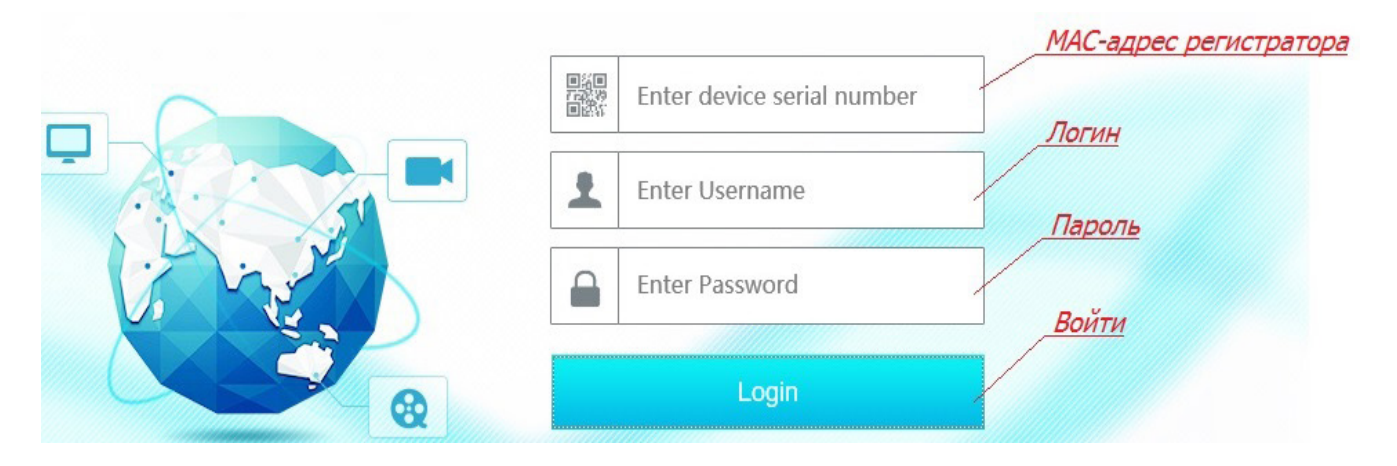

Введите МАС-адрес регистратора, логин пользователя и пароль в соответствующие графы, нажмите «Войти».

# 10. Технические характеристики

| Модель                             |                                           | CTV-HD924 HP Lite                                                                                                  | CTV-HD928 HP Lite                                                                                             | CTV-HD9216 HP Lite    |  |  |  |
|------------------------------------|-------------------------------------------|----------------------------------------------------------------------------------------------------|----------------------------------------------------------------------------------------------------|-----------------------|--|--|--|
| Стандарты видео HD                 |                                           | АНD,TVI, CVI - до 2MP (1920х1080) / CVBS - до 960Н                                                                 |                                                                                                    |                       |  |  |  |
|                                    | Кодек сжатия                              | H.264 High Profile                                                                                                 |                                                                                                    |                       |  |  |  |
| Видео                              | Выход                                     | НDMI x 1кан: 1080Р(1920*1080), 1280*1024, 1024*768<br>VGA x 1 кан: 1080Р(1920*1080), 1280*1024, 1024*768           |                                                                                                    |                       |  |  |  |
|                                    | Выход BNC                                 | не                                                                                                    | 720*576 - MAIN/SPOT                                                                                           |                       |  |  |  |
|                                    | Входы BNC                                 | 4                                                                                                    | 8                                                                                                    | 16                    |  |  |  |
|                                    | IР камера                                 | 0                                                                                                    | 1 x до 2Мп (6Мбит/с)                                                                                          | 2 х до 2Мп (12Мбит/с) |  |  |  |
| Аудио                              | Вход RCA                                  | 1x RCA                                                                                                    | 1 x RCA + 1 x IP                                                                                              | 1x RCA + 2 x IP       |  |  |  |
|                                    | Выход RCA                                 |                                                                                                    | 1x RCA                                                                                                    |                       |  |  |  |
| Запись                             | Записываемые потоки                       | Первичный + вторичный                                                                                              |                                                                                                    |                       |  |  |  |
|                                    | Разрешение                                | 928x960 (1080P LiteS),<br>1280x720 (720P),<br>960x576 (960H)                                                       | AHD: 960x1080 (1080P Lite), 1280x720 (720P),<br>640x720 (720P Lite), 960x576 (960H); IP:<br>1920x1080 (1080P) |                       |  |  |  |
|                                    | Частота кадров                            | 25 к/с                                                                                                    | AHD: 1080P Lite,720P - 12 κ/c; 720P Lite, 960H - 25<br>κ/c; IP: 1080P - 25 κ/c                                |                       |  |  |  |
|                                    | Битрейт                                   |                                                                                                    | 768 кбит\с ~ 4096 кбит\с                                                                                      |                       |  |  |  |
|                                    | Режим                                     | Вручну                                                                                                    | ию, По расписанию, По движению                                                                                |                       |  |  |  |
| Воспроизве-<br>дение               | Одновременное воспроизведение             | 4                                                                                                    | 8                                                                                                    | 16                    |  |  |  |
|                                    | Поиск                                     | по файлам записи, по                                                                                               | о дате/времени, по событию (детекция движения)                                                                |                       |  |  |  |
|                                    | Функции                                   | Воспр-е, пауза, ускор.\замедл. вперед, ускор. назад, покадрово вперед\ на-<br>зад, цифровой зумм                   |                                                                                                    |                       |  |  |  |
| Тревога                            | Режим                                     | По движению, потеря видео, ошибки системы                                                                          |                                                                                                    |                       |  |  |  |
|                                    | Вход                                      | 0                                                                                                    |                                                                                                    |                       |  |  |  |
|                                    | Выход                                     | 0                                                                                                    |                                                                                                    |                       |  |  |  |
|                                    | Реакции                                   | Запись, захват снимка, управление РТZ, отправка E-mail, зуммер, всплыва-<br>ющие окна с видео и сообщениями и т.п. |                                                                                                    |                       |  |  |  |
|                                    | Интерфейс                                 |                                                                                                    |                                                                                                    |                       |  |  |  |
|                                    | Протоколы                                 | TCP/IP, UDP, DHCP, DNS, PPPOE, DDNS, NTP, SMTP, UPnP, RTSP                                                         |                                                                                                    |                       |  |  |  |
|                                    | Пользователи                              | до 3 онлайн-пользователей, двойной поток                                                                           |                                                                                                    |                       |  |  |  |
|                                    | Пропускн. сп-ть                           | 36/40 Мбит/с (прием/передача)                                                                                      |                                                                                                    |                       |  |  |  |
| Сеть                               | Макс. число<br>каналов (осн.)             | 10                                                                                                    |                                                                                                    |                       |  |  |  |
|                                    | Макс. число ка-<br>налов (доп.)           | 20                                                                                                    |                                                                                                    |                       |  |  |  |
|                                    | Макс. число ка-<br>налов уд.воспр-я       | 4                                                                                                    |                                                                                                    |                       |  |  |  |
| NA-G-                              | OC                                        | iOS, Android - приложение SuperLive Plus                                                                           |                                                                                                    |                       |  |  |  |
| приложения                         | Функции                                   | Мультиэкранный мониторинг (для некоторых моделей), запись, захват сним-<br>ка, управление РТZ, диспетчер устройств |                                                                                                    |                       |  |  |  |
| Периферий-<br>ные подклю-<br>чения | HDD                                       | SATA x 1 до 8 Тб                                                                                                   |                                                                                                    |                       |  |  |  |
|                                    | USB                                       | USB2.0 x 2 (для USB-мыши и USB-накопителей)                                                                        |                                                                                                    |                       |  |  |  |
|                                    | RS485                                     | не                                                                                                    | нет 1                                                                                                    |                       |  |  |  |
|                                    | ИК Пульт ДУ                               | Опционально                                                                                                    |                                                                                                    |                       |  |  |  |
| Прочие                             | Габариты<br>(ШхГхВ), мм                   | 255x233x42                                                                                                    |                                                                                                    |                       |  |  |  |
|                                    | Потребление                               | не более 10 Вт (без HDD)                                                                                           |                                                                                                    |                       |  |  |  |
|                                    | Питание                                   |                                                                                                    | DC 12V 2A                                                                                                    |                       |  |  |  |
|                                    | Рабочая темпе-<br>ратура и влаж-<br>ность | -10°C ~50°C, 10% ~ 90%                                                                                             |                                                                                                    |                       |  |  |  |

www.ctvcctv.ru

Производитель оставляет за собой право изменять функциональные возможности, технические характеристики, комплектацию и упаковку без предварительного уведомления.